附件 2:

重庆市载铭职业技能培训学校

益善 EHS 移动端培训用户使用流程说明 根据培训通知,微信扫描报名后,参照以下流程学习:

步骤一:下载益善培训 app 及登录

1、下载 APP:

**安卓端:**扫描二维码选择"安卓 App 下载",点击右上角按钮,然后在弹出的菜单中点击浏览器中打开,点击下载即可安装。

**苹果端:**扫描二维码选择苹果 App 下载或者手机 APP Store 搜索"益善培训" 进行下载。

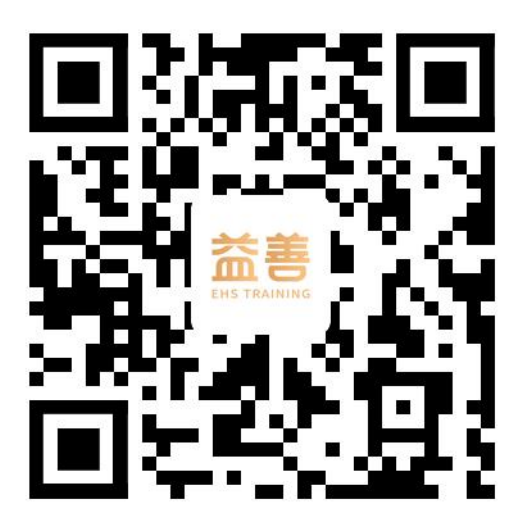

2、登录:

完成下载后打开 APP,点击**右下角"我的",输入手机号获取验证码,勾选** "用户协议"和"隐私协议"完成登录。(登陆益善培训的手机号码需和报 名时填写的手机号码一致)

|                                  | 益善培训                | Ξ                |   |                      |       |
|----------------------------------|---------------------|------------------|---|----------------------|-------|
| 益善培<br>全国EH:                     | 训<br>S管理在线培训        | 认证平台             | × |                      |       |
| ✓ 全国名呼直播                         | ☑ 附时附地学习            | ≥ 考试认证专业         | Г | 登录                   |       |
| <b>1</b>                         |                     | * 9              | _ |                      |       |
| 课程 教材                            | 练习                  | 讲师 证书            |   | 手机号                  |       |
| 资质齐全 • ₹                         | 讲师专业<br>直播 • 省时省    | 6 n 🥬            |   | 请输入验证码               | 获取验证码 |
| 近期直播                             |                     | 更多直播             | > |                      |       |
| 2023年6月用人单位主要                    | 委太及职业卫生管理           | 22人              |   |                      |       |
| 2023年6月<br>用人单位主要<br>06-14 09:00 | 通<br>要负责人<br>管理人员培训 |                  |   | 会员注册 ○ 登录代表您同意《用户协议》 | 密码登录  |
| 推荐课程                             |                     | 更多课程             |   |                      |       |
|                                  | 2022年7月<br>职业健康 职   | 用人单位主            |   | 微信登录                 |       |
| 首页                               | ▶<br>果程 学           | J<br>J<br>J<br>J |   |                      |       |

## 步骤二:上课和做练习题

成功扫码报名的学员,登录益善培训,进入**首页**后在"我的"或"我的课程" 中找到相应课程点击"去学习"即可。

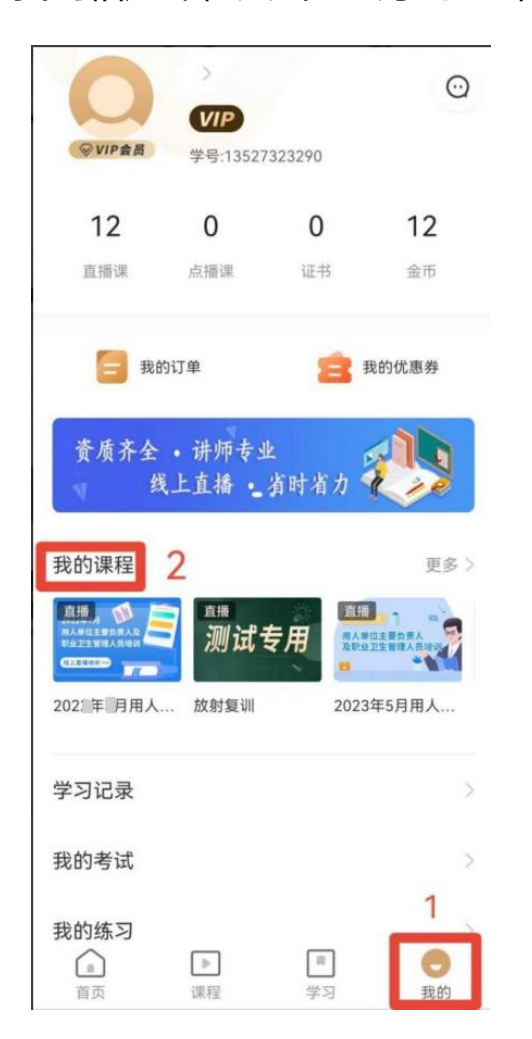

| < | 课时列表                           |                |
|---|--------------------------------|----------------|
|   | 职业病防治法律法规                      | 已结束            |
|   | 讲师:                            | ▶ 去学习          |
|   | 升播时间:07-28 09:00 - 07-28 □ 已学完 | 1:00           |
|   | <b>U U F N</b>                 | CALADIES FI DI |
|   | 职业卫生基础知识 (上)                   | 已结束            |
|   | 讲师:                            | ▶ 去学习          |
|   | 开播时间:07-28 11:00 - 07-28       | 1:49           |
|   | □ 已学完                          | 去练习评价          |
| Þ | 职业卫生基础知识 (下)                   | 已结束            |
|   | 讲师:                            | ▶ 未受习          |
|   | 开播时间:07-28 13:30 - 07-28       | 4:19           |
|   | 🚺 已学完                          | 去练习 评价         |
| • | 职业病危害因素识别                      | 已结束            |
| _ | 讲师:                            | ▶ 去学习          |
|   | 开播时间:07-28 14:30 - 07-28       | 6:14           |
|   | 🗋 已学完                          | 去练习 评价         |
|   | 职业卫生管理台账与档案                    | 设 日结束          |
|   | 讲师:                            | ▶ 去学习          |
|   | 开播时间:07-28 16:30 - 07-28       | 7:26           |
|   | □ 已学完                          | 去练习 评价         |
| • | 职业病危害工程防护技术                    | 已结束            |
|   | 讲师:                            | -              |

## 步骤三: 查看学习记录

通过**课时列表**查看学习进度,完成学习的课程会显示"**已完成"**,未学满的 课程会显示"**实际完成进度"**,未完成学习的课程显示"**学习不足 0%"**。 **所有课程都需要全部完成学习**。

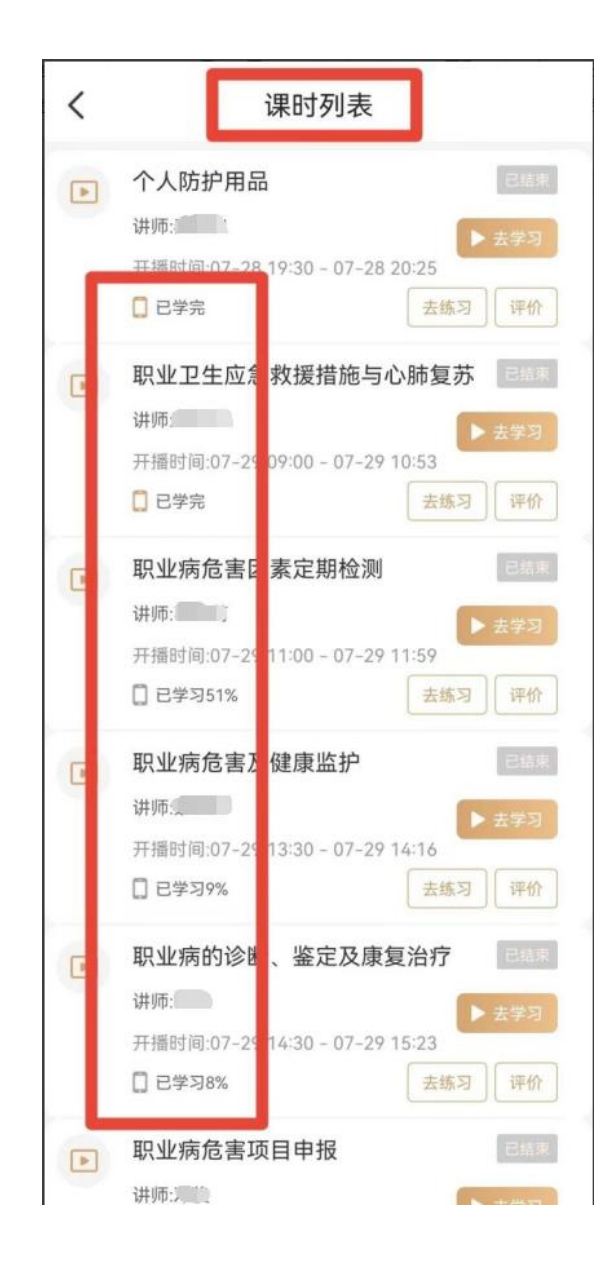

## 步骤四:考试环节

全部课程学习结束后,点击右下角"我的"→"我的考试"→"待考试"页 面点击"进入考试"参加考试。(未完成所有课程学习的学员待考试页面不 会出现考试试题),考试完毕点击交卷,系统阅卷后可查看考试结果、错题 解析等。补考:若第一次考试未通过,可以进行补考,点击"我的考试"→ "待补考"重新进行考试。若补考还未通过请联系教务老师。注:只可补考 两次。

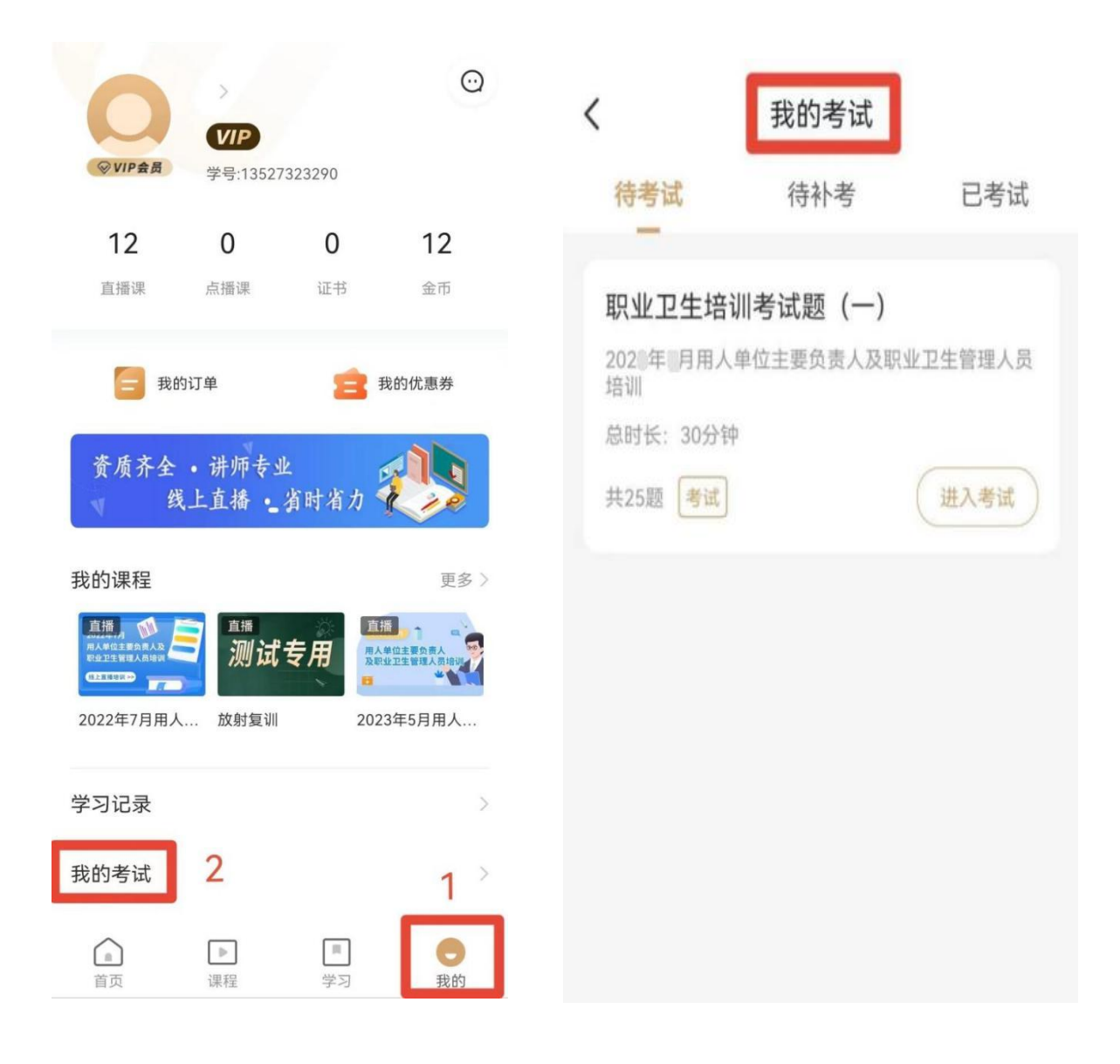

## 步骤五:证书颁发

所有课程完成学习并考试合格的学员学校将颁发纸质版《全国职业卫生主要负责人和管理人员培训合格证书》并邮寄给学员。

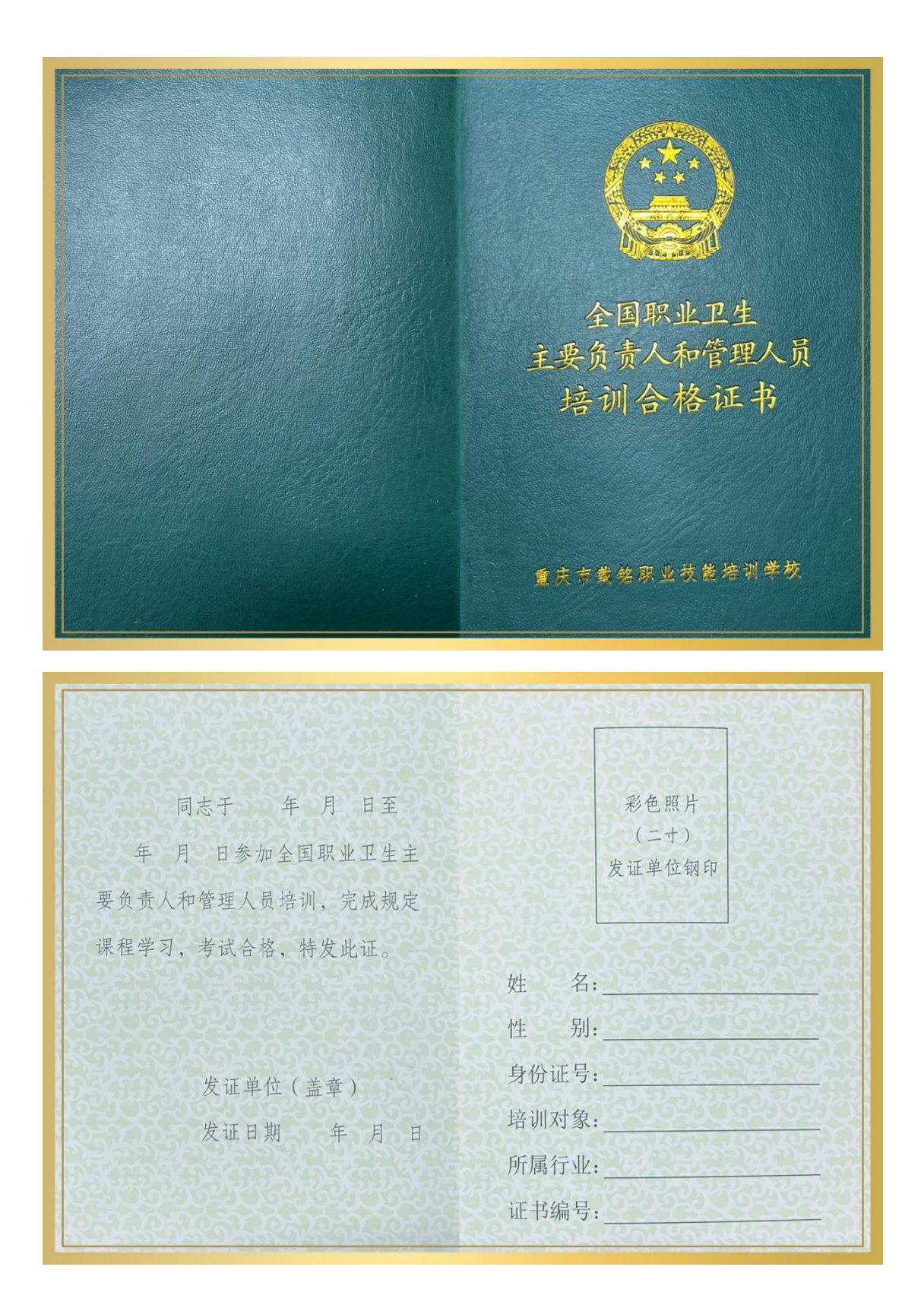

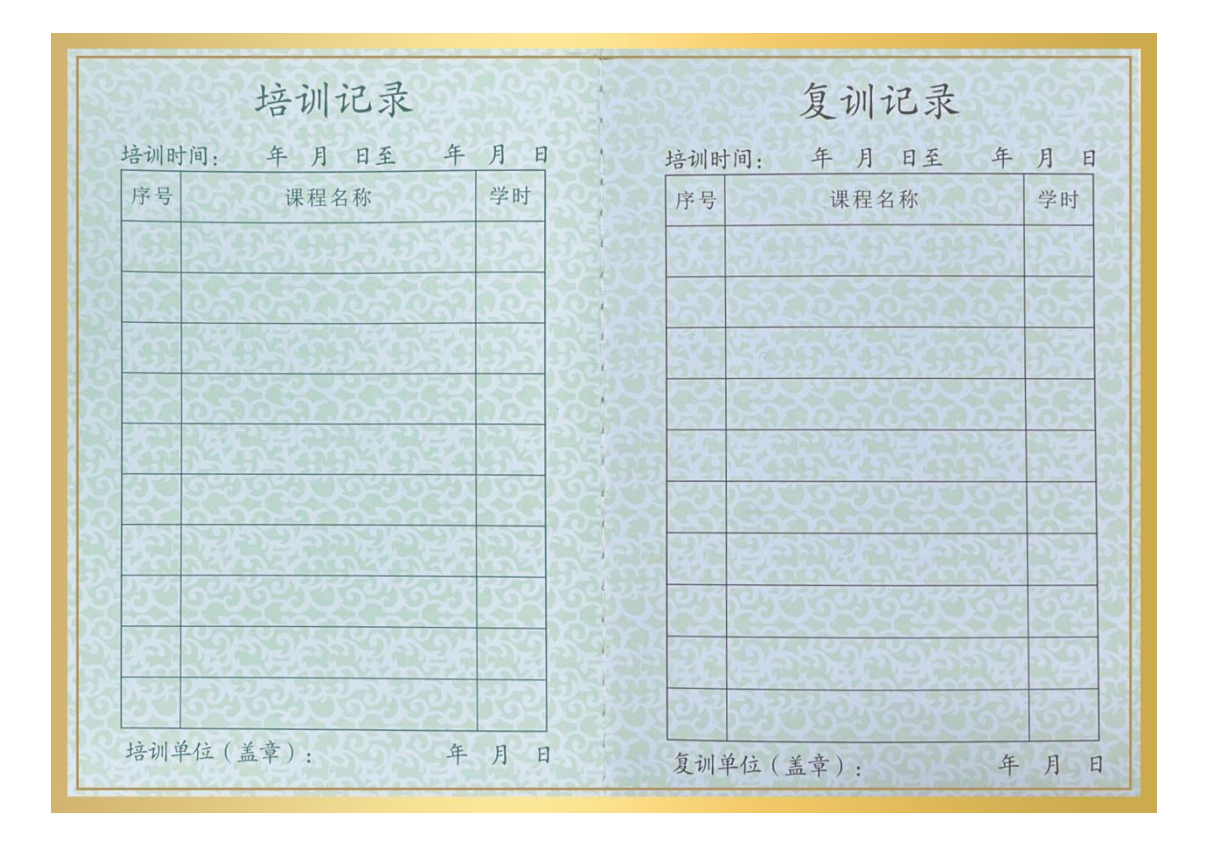

备注:用户流程所有图片均为演示,如有疑问请联系教务老师!教务:游老师 手机号码:13527323290 (微信同号)